## 크롬 브라우저 설치 및 제거 가이드

## 1. 크롬 설치하기

1) 크롬브라우저 다운로드 눌러 설치파일 받기

| 3 최신버전 크롬을 설치하고 싶은데 어떻게 해야하나요? 2020-01-07   작성자 관리자   첨부파일 운영체제 확인 방법.pdf [156 KB] | 번호          | 제목                                              | 등록일 조회           |
|------------------------------------------------------------------------------------|-------------|-------------------------------------------------|------------------|
| 작성자 관리자   첨부파일 운영체제 확인 방법.pdf [156 KB]                                             | 3 최신버건      | 크롬을 설치하고 싶은데 어떻게 해야하나요?                         | 2020-01-07 31538 |
| <b>첨부파일</b> 운영체제 확인 방법.pdf [156 KB]                                                | 작성자         | 관리자                                             |                  |
|                                                                                    | 첨부파일        | 운영체제 확인 방법.pdf [156 KB]                         |                  |
| I 더토케 II스턴은 이터네 인스프로에/Mindous Internet Evaluate)로 보였지는 거 HFL                       | 1 년 토게 지스테이 | 이더네 이스프로에/Mindous Internet Evaluary)를 가요하는 거 ㅂF | L.               |

- 2) 설치하기
- 압축파일 마우스 오른쪽 클릭 후 압축 풀기 실행
- 크롬 설치 파일 실행

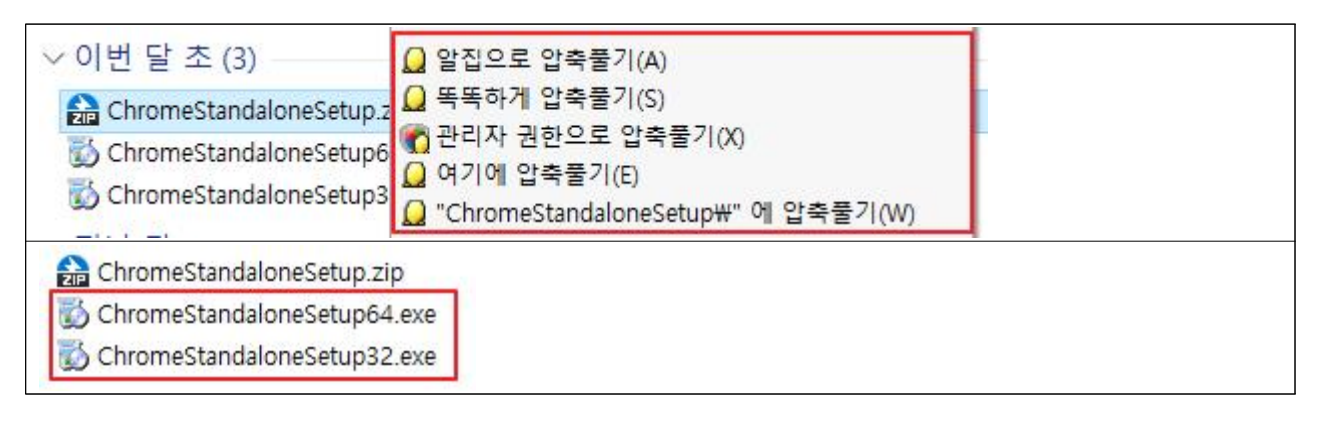

## 2. 크롬 삭제하기

1) 시작버튼(윈도우버튼) 클릭 후 설정 클릭

| 8                  |         |
|--------------------|---------|
| [] 문서              |         |
| 🖾 사진               |         |
| 🔅 설정               |         |
| ① 전원               |         |
| 🕂 🔎 검색하려면 여기에 입력하세 | 요. O 블i |

2) 앱 클릭

| Į |   | <b>시스템</b><br>디스플레이, 소리, 알림, 전원         |    | <b>장치</b><br>Bluetooth, 프린터, 마우스 | 전화<br>Android, iPhone 연결      |
|---|---|-----------------------------------------|----|----------------------------------|-------------------------------|
| ¢ |   | <b>네트워크 및 인터넷</b><br>WI-FI, 비행기 모드, VPN | ¥. | <b>개인 설정</b><br>배경, 잠금 화면, 색     | <b>앱</b><br>설치 제거, 기본값, 옵션 기능 |
|   | 0 | 계정                                      | 0  | 시간 및 언어                          | 게임                            |

3) 크롬 삭제

- 크롬(chrome) 찾아서 클릭 후 제거 버튼 클릭하여 삭제 진행

| 앱 및 기능                   |            |  |
|--------------------------|------------|--|
| Chrome<br>103.0.5060.114 | 2022-07-05 |  |
|                          | 수정 제거      |  |